# USB-CAN总线适配器 (CANalyst-II分析仪)

# 开箱测试说明书

说明书版本: V2.03 更新日期: 2017.06.30

# 一、前述

首先感谢您购买和使用我公司的产品,我司将始终竭诚为您服务!

本说明文档在于指导第一次购买使用 USB-CAN 总线适配器/CANalyst-II 分析仪的用户 测试所收到的 USB-CAN 总线适配器/CANalyst-II 分析仪是否能正常工作。

对于老用户或较为熟悉 USB-CAN 总线适配器/CANalyst-II 的操作方法的用户来说,可以 忽略。

# 二、测试步骤

当您收到 USB-CAN 总线适配器/CANalyst-II 分析仪后,请按照下列所述步骤依次进行测试。

## 1.为硬件安装驱动程序

用标准配置附件"USB 数据线"将 USB-CAN 总线适配器/CANalyst-II 分析仪连接到计算 机任一个 USB 接口上,计算机将弹出"驱动程序安装向导"。

关于驱动程序安装的详细步骤介绍请参考《3.USB 驱动的安装与卸载说明书.pdf》。

### 2. 安装测试软件

关于测试软件的安装的详细步骤介绍请参考《4.USB-CAN Tool 调试软件安装与使用说明 书.pdf》。

## 3.连接 USB-CAN 总线适配器的两个通道

### 3.1 短接终端电阻

将 USBCAN 适配器的 CAN1 通道的 R+和 R-用导线短接, CAN2 通道的 R+和 R-用导线短接。

将 CANalyst-II 分析仪左边 CAN1 通道蓝色拨码开关中的 R1 拨到下方 ON 的位置, R2 拨 到上方 OFF 的位置;右边 CAN2 通道红色拨码开关中的 R1 拨到下方 ON 的位置, R2 拨到上方 OFF 的位置。

### 3.2 连接 CAN1 通道和 CAN2 通道的 CANH 和 CANL 信号线

将适配器的 CAN1 通道的 CANH 和 CAN2 通道的 CANH 用导线短接, CAN1 通道的 CANL 和 CAN2 通道的 CANL 用导线短接。短接后的示意图如下图所示:

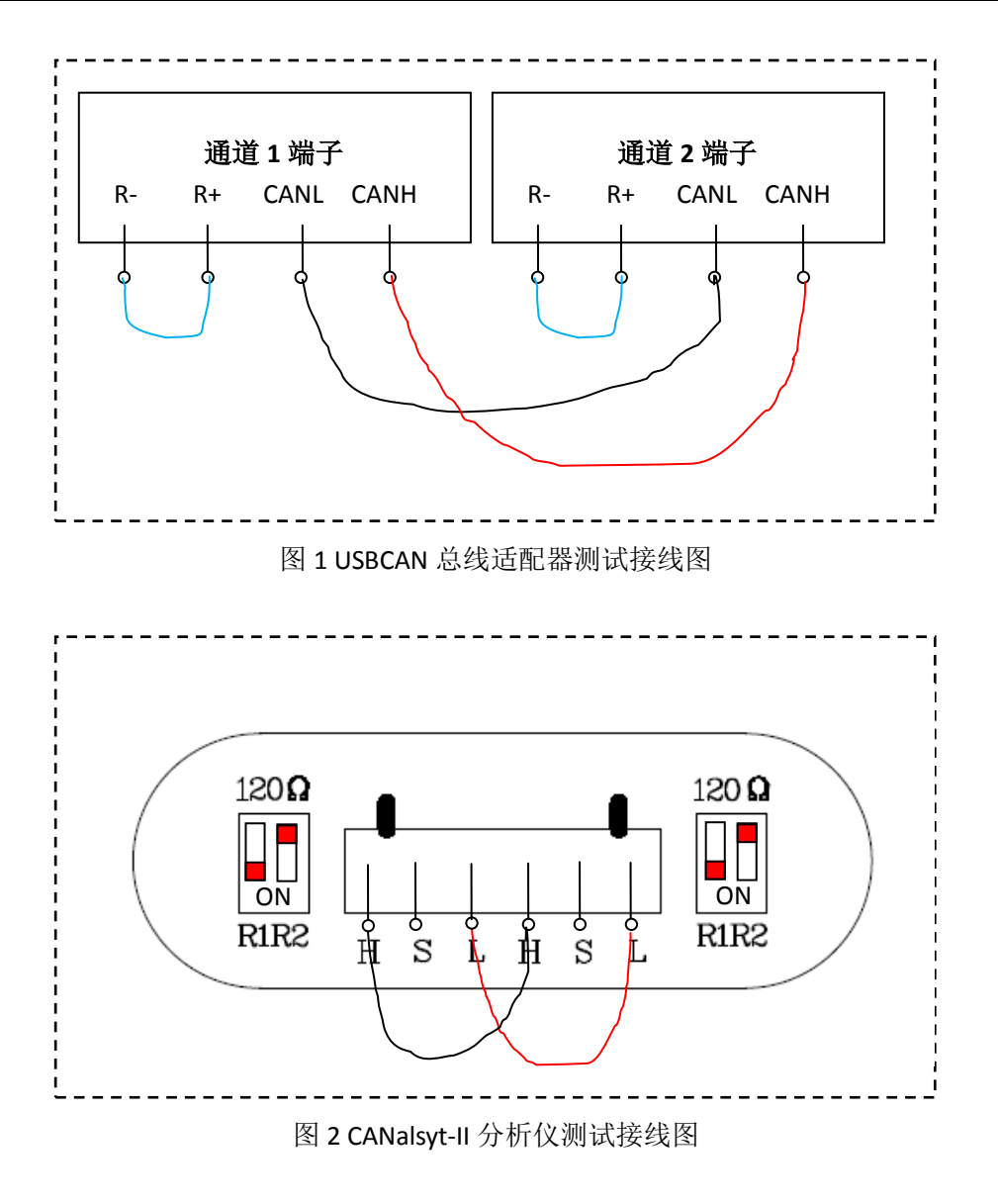

# 4.运行 USB-CAN Tool 测试工具

运行 USB-CAN Tool 调试软件,如果计算机中安装了防护软件,例如 360 安全卫士,可能会在打开 exe 程序后,弹出对话框提示该程序要修改注册表项,允许即可,这是 LabVIEW 运行引擎在运行程序时的一些操作:

| 360木马防火墙提醒                           | 您-风险                          |
|--------------------------------------|-------------------------------|
| 发现程序正在修改系统敏感启                        | 启动项                           |
| 威胁: 360认定的注册表系统敏感启动现                 | 页,很少软件修改这些项目。木马、病毒            |
| 经常利用此项自启动。如果您不认识此和                   | 程序,请阻止。                       |
| 来源: D:\USB-CAN Tool_V1.74\USB_       | _CAN_Tool.exe                 |
| 目标: HKEY_LOCAL_MACHINE\SOFT          | WARE\Classes\CLSID\{C1CB23A3- |
| 程序 : <mark>些</mark> USB_CAN_Tool.exe |                               |
| 描述 : USB_CAN_Tool for USB-CAN [      | Devices ( DSP Stutio )        |
| ○ 允许本次操作                             | 〇 <b>阻止本次操作</b>               |
| ⓒ 允许程序的所有操作                          | 〇 阻止程序的所有操作                   |
| □ 快速清除残余木马<br>☑ 记住我的选择,以后不再提醒        | 23 秒后自动帮您选择 确定                |

# 4.1 USBCAN 测试工具自动测试

USB-CAN Tool 界面菜单中,点击"设备操作→USBCAN 测试工具":

| SUSB-CAT                | N测试具 ∨1.0:<br>则试 | i                         | 设备                | 卡连         | 接                                   |                        |                   | I  | Open    | Pass             | 5 |
|-------------------------|------------------|---------------------------|-------------------|------------|-------------------------------------|------------------------|-------------------|----|---------|------------------|---|
| 序号                      | 系统时间             | 时间标识                      | CAN通道             | 传输方向       | ID号                                 | 帧类型                    | 帧格式               | 长度 | 数据      |                  | • |
|                         |                  |                           |                   |            |                                     |                        |                   |    |         |                  | - |
| •                       |                  |                           |                   |            |                                     |                        |                   |    |         |                  | * |
| 注意:<br>测试前,<br>正确时,<br> | 请根据产<br>点击测试     | 品型号,垄<br>按钮开始测<br>子连接方法示意 | E看对应<br>削试,测<br>圏 | 型号的<br>试完闭 | 端子连接<br>,请关闭<br><sup>查看CANaly</sup> | 方法示<br>本软件<br>st-II的端子 | 意图。<br>!<br>F连接方法 | 在确 | 保H、L接线、 | 电阻选择<br>查看相关帮助文档 |   |

#### 点击下方的三个按钮,可以查看对应型号的接线图、说明书。

| 打开并    | 观抗式          |               | 测词          | 式通     | 过!       |                |                   |        | Open Pa                      | ass |
|--------|--------------|---------------|-------------|--------|----------|----------------|-------------------|--------|------------------------------|-----|
| 疞      | 系统时间         | 时间标识          | CAN通道       | 传输方向   | ID号      | 帧类型            | 帧格式               | 长度     | 数据                           |     |
| 00000  | 11:14:33.286 | 无             | ch1         | 发送     | 0001     | 数据帧            | 标准帧               | 8      | x 00 00 00 00 00 00 03 E7    |     |
| 00001  | 11:14:33.293 | 0.5036        | ch2         | 接收     | 0001     | 数据帧            | 标准帧               | 8      | x 00 00 00 00 00 00 03 E7    |     |
| 00002  | 11:14:33.821 | 尤<br>1 0197   | ch2         | 友达     | 0002     | 数据帧<br>*///星曲5 | 标准帧               | 8      | x 00 00 00 00 00 00 00 03 E7 |     |
| 00003  | 11:14:55:602 | 1.0107        | chi         | JS4X   | 0002     | SCIETS!        | NUMERO            | 0      | x 00 00 00 00 00 00 00 05 B0 |     |
|        |              |               |             |        |          |                |                   |        |                              |     |
|        |              |               |             |        |          |                |                   |        |                              | ۱.  |
| E意:    |              |               |             |        |          |                |                   |        |                              |     |
| ∬试前,   | 请根据产         | 品型号,          | 查看对应        | 型号的    | 端子连接     | 方法示            | <u>意图。</u>        | 在确     | 保H、L接线、电阻选                   | 择   |
| 20用107 | 黑山视风         | 按钮开始          | 则试,测:       | 试元团    | ,唷天团     | 本软件            |                   |        |                              | -   |
| 查看     | 雪USB-CAN的端   | 子连接方法示        | 意图          |        | 查看CANaly | /st-II的端子      | 子<br>连<br>接<br>方法 | 示意图    | 查看相关帮助                       | 1文档 |
|        |              | _             |             |        |          |                |                   | _      |                              |     |
|        |              |               |             |        |          |                |                   |        |                              | -   |
| R      | 道<br>- R+    | 道道 1 端<br>CAN | 贵子<br>IL CA | <br>NН | •••      | R-             | 通<br>R+           | 道<br>( | 2 端子<br>CANL CANH            |     |
| R      | 通<br>- R+    | 道道1端<br>CAN   | 号<br>IL CA  | NH     |          | R-             | 通<br>R+           | 道<br>( | 2 端子<br>CANL CANH            |     |
| R<br>C | 通<br>- R+    | 道道1端<br>CAN   | ₩子<br>IL CA |        |          | R-             | 通<br>R+           | 道 (    | 2 端子<br>CANL CANH            |     |
|        | 通<br>- R+    | 〕道1端<br>CAN   | 计子<br>IL CA | NH<br> |          | R-             | 通<br>R+           | 道<br>( | 2 端子<br>CANL CANH            |     |

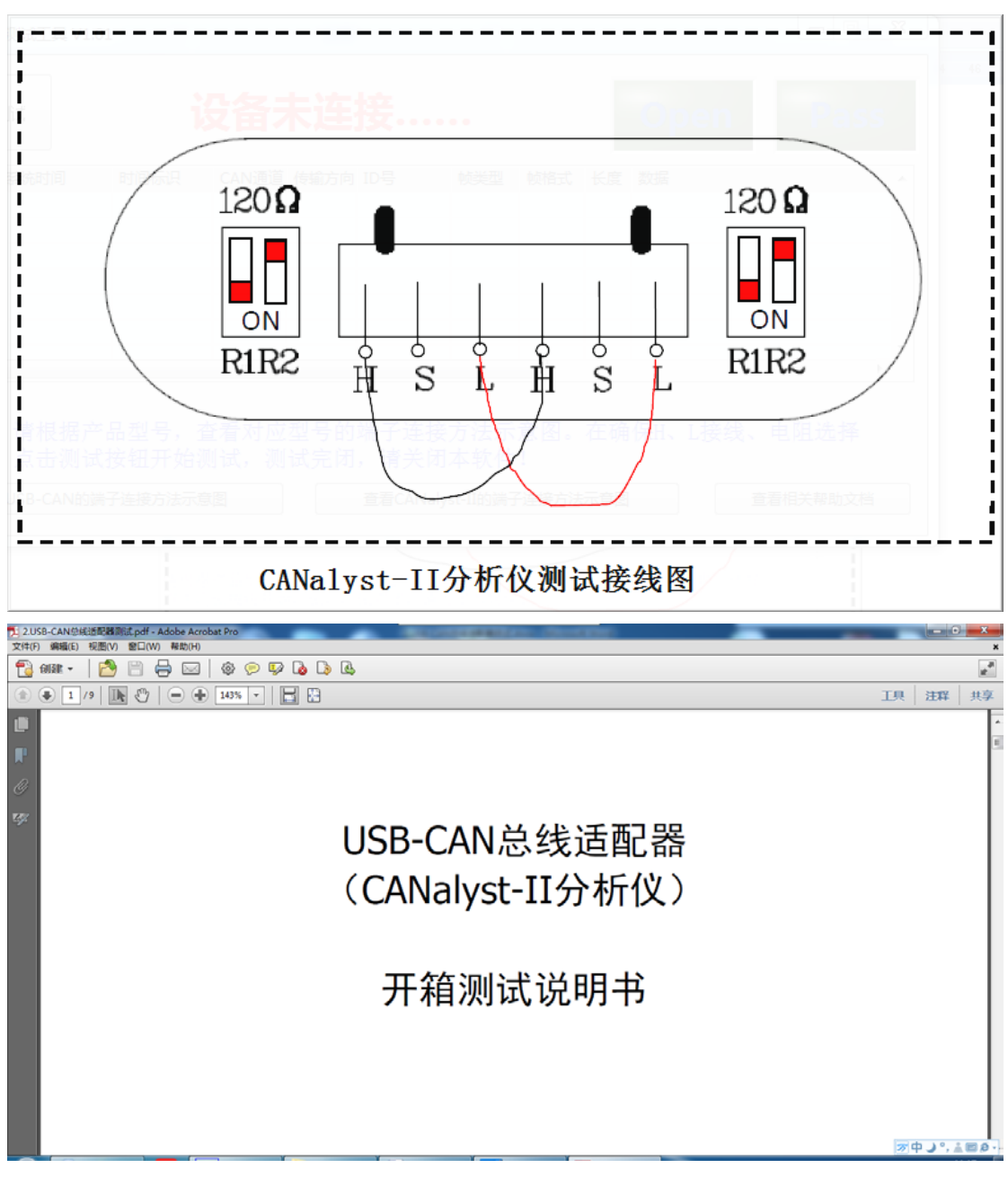

按示意图接好线,插入设备,点击左上角的"打开并测试"按钮,软件会自动测试(依次打开设备->初始化 CAN1/CAN2 两个通道->CAN1 发送一个序列、CAN2 接收并校验->CAN2 发送一个序列、CAN1 接收并校验->关闭设备->结果显示):

| 📴 USB-CAI           | N测试工具 V1.01    | - USB_CAN2     | - SN:9000        |             |               |             |          |     |                                              |
|---------------------|----------------|----------------|------------------|-------------|---------------|-------------|----------|-----|----------------------------------------------|
| 打开并                 | 则扩式            |                | SN               | 1:90        | 00            |             |          |     | Open Pass                                    |
| 序号                  | 系统时间           | 时间标识           | CAN通道            | 传输方向        | ID号           | 帧类型         | 帧格式      | 长度  | 数据                                           |
| 00000               | 11:19:21.575   | 无              | ch1              | 发送          | 0001          | 数据帧         | 标准帧      | 8   | x  00 00 00 00 00 00 03 E7                   |
| 00001               | 11:19:21.592   | 0.5082         | ch2              | 接收          | 0001          | 数据帧         | 标准帧      | 8   | x 00 00 00 00 00 00 03 E7                    |
|                     |                |                |                  |             |               |             |          |     |                                              |
|                     |                |                |                  |             |               |             |          |     |                                              |
| N. +                |                |                |                  |             |               |             |          |     | , , , , , , , , , , , , , , , , , , ,        |
| 注意:<br>测试前,<br>正确时, | 请根据产;<br>点击测试; | 品型号,查<br>按钮开始测 | 〔看对应<br>〕试,测     | 型号的:<br>试完闭 | 端子连接<br>,请关闭: | 方法示:<br>本软件 | 意图。<br>! | 在确  | 保H、L接线、电阻选择                                  |
| 直視                  | WSB-CAN的端      | 子连接方法示意        | 8                |             | 查看CANalys     | st-II的端子    | 连接方法     | 示意图 | 查看相关帮助文档                                     |
| 加出                  | 现以下结           | 果. 表示          | 测试通              | 衬.          |               |             |          |     |                                              |
|                     |                |                |                  | 14:         |               |             |          |     |                                              |
| USB-CAN             | ₩测试工具 V1.01    | - USB_CAN2     | - SN:9000        |             |               |             |          |     |                                              |
| 打开并犯                | ल्पोंच,        |                | 测试               | 式通道         | <u>년</u> !    |             |          |     | Open Pass                                    |
| 序号                  | 系统时间           | 时间标识           | CAN通道            | 传输方向        | ID号           | 帧类型         | 帧格式      | 长度  | 数据                                           |
| 00000               | 23:12:27.199   | 无              | ch1              | 发送          | 0001          | 数据帧         | 标准帧      | 8   | x  00 00 00 00 00 00 03 E7                   |
| 00001               | 23:12:27.208   | 0.5147         | ch2              | 接收          | 0001          | 数据帧         | 标准帧      | 8   | x 00 00 00 00 00 00 03 E7                    |
| 00002               | 23:12:27.829   | 无              | ch2              | 发送          | 0002          | 数据帧         | 标准帧      | 8   | x  00 00 00 00 00 00 03 E7                   |
| 00003               | 23:12:27.836   | 1.1462         | chl              | 接収          | 0002          | 数据帜         | 标∕隹帜     | 8   | x  00 00 00 00 00 00 03 E7                   |
|                     |                |                |                  |             |               |             |          |     |                                              |
| -                   |                |                |                  |             |               |             |          |     |                                              |
| いた本                 |                |                |                  |             |               |             |          |     |                                              |
| <u></u>             | 请根据产品<br>点击测试打 | 品型号,查<br>安钮开始测 | 〔<br>看对应<br>]试,测 | 型号的<br>试完闭  | 端子连接<br>,请关闭  | 方法示<br>本软件  | 意图。<br>! | 在确  | 保H、L接线、电阻选择                                  |
| 查看                  | USB-CAN的端音     | 子连接方法示意        | 8                |             | 查看CANaly      | st-II的端子    | 连接方法     | 示意图 | 查看相关帮助文档                                     |
|                     |                |                |                  |             | ~ / D         |             |          |     |                                              |
| 如果                  | 出现以下           | 结果,请           | 按提不              | 检查接         | 安线:           |             |          |     |                                              |
| SUSB-CAN            | N测试工具 V1.01    | - USB_CAN2     | - SN:9000        |             |               |             |          |     |                                              |
| 打开并获                | Njizť          |                | 不                | 合格          | <u></u>       |             |          |     | Open Pass                                    |
| 序号                  | 系统时间           | 时间标识           | CAN通道            | 传输方向        | ID号           | 帧类型         | 帧格式      | 长度  | 数据 人名 00 00 00 00 00 00 00 00 00 00 00 00 00 |
| 00000               | 11:23:02.442   | 尢              | chl              | 友送          | 0001          | 数据帧         | 标准帧      | 8   | x  00 00 00 00 00 00 03 E7                   |

| 打开并犯                           | 贝们式                           |                            | 不                 | 合格                     | <u></u>                             |                        |                   |    | Open                 | Pass                      |   |
|--------------------------------|-------------------------------|----------------------------|-------------------|------------------------|-------------------------------------|------------------------|-------------------|----|----------------------|---------------------------|---|
| 序号                             | 系统时间                          | 时间标识                       | CAN通道             | 传输方向                   | ID号                                 | 帧类型                    | 帧格式               | 长度 | 数据                   |                           |   |
| 00000                          | 11:23:02.442                  | 无                          | ch1               | 发送                     | 0001                                | 数据帧                    | 标准帧               | 8  | x  00 00 00 00 00 00 | 0 03 E7                   |   |
| • 00001                        | 11:23:02.949                  | 无                          | ch2               | <mark>፮</mark><br>请确保H | 、L接线、电阻<br>确定                       | ]<br>送择正确              |                   | 8  | x  00 00 00 00 00 00 | 0 03 E7                   | Ŧ |
| 注意:<br>测试前,<br>正确时,<br><b></b> | 请根据产品<br>点击测试打<br>JUSB-CAN的端于 | 品型号, 查<br>安钮开始测<br>子连接方法示意 | £看对应<br>]试,测<br>图 | 型号的<br>试完闭             | 端子连接<br>,请关闭<br><sup>查看CANaly</sup> | 方法示<br>本软件<br>st-II的端于 | 意图。<br>!<br>子连接方法 | 在确 | 保H、L接线、电<br>         | 图阻选择<br><sup>相关帮助文档</sup> |   |

# 4.2 手动测试

在弹出的 USB-CAN Tool 界面菜单中,点击"设备操作→启动设备":

| USB-CAN Tool V1.90                |                                |
|-----------------------------------|--------------------------------|
| 设备型号(I) 设备操作(Q) 参数设定(P) 信息(I) 显示  | (D) 帮助(H)                      |
| CAN发送 启动设备                        |                                |
| 帧格式:标: 关闭设备 帧 ▼帧ID:0000           | 00 01 CAN通道: 1 支送总帧数: 1 IID递增  |
| 数据: 00 寄存器信息 发送消息                 | 发送周期: 10 ms 🗌 数据递增             |
| -ID 格式                            | ) 保存总帧数: 0 停止发送 发送文件           |
| ● 直接ID号 (右对齐) ● K能 01 02          | 设置                             |
| 统计数据:通道1                          | 统计数 <b>据:通</b> 道2              |
| <b>帧率R:</b> 0 <b>帧率T:</b> 0 校验错误: | 0 <b>帧率R: 0 帧率T: 0</b> 校验错误: 0 |
| 序号 系统时间 时间标识 CAN通道 传转             | 输方向 ID号 帧类型 帧格式 长度 数据 🔨        |
|                                   |                                |
|                                   |                                |
|                                   |                                |
|                                   |                                |
|                                   |                                |
|                                   |                                |
|                                   |                                |
|                                   |                                |
|                                   |                                |
|                                   |                                |
|                                   |                                |
| •                                 | 4                              |

在接下来弹出的初始化参数对话框中,将 CAN1 通道和 CAN2 通道参数设置为相同波特率,正常工作模式,一般情况下,软件的默认参数即满足要求,单击"确定"即可:

| WISB-CAN Tool V1.90     设备型号(I) 设备操作(Q) 参             | 数设定(P) 信息(I) 显示(D) 帮助(H)                                                                         |                                                        |
|-------------------------------------------------------|--------------------------------------------------------------------------------------------------|--------------------------------------------------------|
| CAN发送<br>帧格式:标准帧 ▼ 帧类型:<br>数据:00 00 00 00 00 00 00 00 | 数据帧 ▼ 帧ID: 00 00 00 01 CAN通道: 1 ▼                                                                | 发送总帧数: 1 □ □递增<br>发送周期: 10 □s □ 数据递增                   |
| ID 格式<br>○ SJA1000格式(左对齐)<br>● 直接ID号(右对齐)<br>统计数据:通道1 | ② 参数确认 设备索引号: 0 ▼ 选择CAX通道号: 通道1 ▼ CAN参数                                                          | 区         停止发送         发送文件            有空         保存文件 |
| 帧案R: 0                                                | 波特率: 1000k bps ▼ BTR0/1: 00 14 OHEX)<br>验收码: 0x80000000 滤波方式:<br>屏蔽码: 0xPFFFFFFF<br>工作模式: 正常工作 ▼ | T:     0     校验错误:     0       度数据                     |
|                                                       | 确定取消                                                                                             |                                                        |
| •                                                     |                                                                                                  |                                                        |

打开成功后,在界面上选择 CAN1 通道,点击"发送"按钮发送一帧数据,此时 CAN2 通道将接收一帧相同的数据,说明 CAN1 通道发送正常,CAN2 通道接收正常。

然后切换发送通道为 CAN2 通道,点击"发送"按钮发送一帧数据,此时 CAN1 通道将 接收一帧相同的数据,说明 CAN2 通道发送正常,CAN1 通道接收正常。

注: 如果点击发送后,没有接收到数据,请检查端子接线是否牢固!

| USB-CAN                             | 1 Tool V1.74 - U | SB_CAN2 - SN                                          | 1:0435  |                  | -                               |             |          |        | -     | -     |         |          |
|-------------------------------------|------------------|-------------------------------------------------------|---------|------------------|---------------------------------|-------------|----------|--------|-------|-------|---------|----------|
| 设备型号(I)                             | 设备操作( <u>O</u> ) | 参数设定(P)                                               | 信息(1) 5 | 記示( <u>D</u> ) ≢ | 帮助( <u>H</u> )                  |             |          | _      |       |       |         |          |
| CAN发送                               |                  |                                                       |         |                  |                                 | 1.选择        | ¥发送i     | ٩<br>٤ |       |       |         |          |
| 帧格式: 标                              | 准帧 🔻 帧类          | 型:数据帧 💌                                               | 帧ID: 00 | 00 00 01         | CANì                            | <b>甬道</b> 1 | •        | 发送     | 急帧数:  | 1     |         | 🔲 ID递增   |
| 数据: 00                              | 00 00 00 00 00   | )00 00 🛛 🕱                                            | 送消息 ]   | 2.发送             | 数据                              |             |          | 发送     | 周期:   | 10    | ms      | 🔲 数据递增   |
| ID 格式                               |                  | 接收滤波ID                                                | 设置(直接][ | )号)              |                                 | 保存总博        | <u> </u> |        |       | 停」    | 上发送     | 发送文件     |
| © SJA100                            | 0格式(左对齐)         | <ul> <li>○ 使能</li> <li>○ #17</li> <li>○ 11</li> </ul> | 02      |                  | 设置                              | ▼‡T         | ŦCΔN接    | кr     |       |       | 主穴      | 原友文件     |
| ● 直接ID号                             | 号(右对齐)           | ● 天闭                                                  |         |                  |                                 | . (         | / CAN B  | ~      |       | 1     | HT.     | THE REAL |
| 统计数据                                | :通道1             |                                                       |         |                  | 统                               | 计数据:通       | 1道2      |        |       |       |         |          |
| <sup>帧率R</sup> :<br>3.列表□           | ◎                | <sup>፩T:</sup> 0<br>和接收的数                             | 校验错误    | ŧ: 0             | <b>h</b> ţ                      | 逐R: 0       |          | 帧率T :  | 0     |       | 校验错误    | 吴: 0     |
| 序号                                  | 系统时间             | 时间标识                                                  | CAN通道   | 传输方向             | ID号                             | 帧类型         | 帧格式      | 长度     | 数据    |       |         |          |
| 00000                               | 22:51:12.661     | 无                                                     | ch1     | 发送               | 0001                            | 数据帧         | 标准帧      | 8      | x  00 | 00 00 | 00 00 0 | 00 00 00 |
| 00001                               | 22:51:12.667     | 0x15B81                                               | ch2     | 接收               | 0001                            | 数据帧         | 标准帧      | 8      | x  00 | 00 00 | 00 00 0 | 0 00 00  |
| 00002                               | 22:51:58.063     | 无                                                     | ch2     | 发送               | 0001                            | 数据帧         | 标准帧      | 8      | x  00 | 00 00 | 00 00 0 | 0 00 00  |
| 00003                               | 22:51:58.084     | 0x84C24                                               | ch1     | 接收               | 0001                            | 数据帧         | 标准帧      | 8      | x  00 | 00 00 | 00 00 0 | 0 00 00  |
|                                     |                  |                                                       |         |                  |                                 |             |          |        |       |       |         | _        |
|                                     |                  |                                                       |         | $\mathbf{X}$     |                                 |             |          |        |       |       |         |          |
| <br>  「<br>  「<br>  「<br>  「<br>  「 | 面的圆占。            | 红色代                                                   |         | $\mathbf{i}$     |                                 |             |          |        |       |       |         |          |
| ● ↓<br>● 毎行前<br>● 表发送               | 面的圆点,<br>,绿色代表   | 红色代<br>接收                                             |         | 注意               | 此处的通                            | 道号:         |          |        |       |       |         |          |
| 每行前<br>表发送                          | 面的圆点,<br>,绿色代表   | 红色代<br>接收                                             |         | 注意<br>ch1        | 如此处的通<br>为通道1                   | 道号:         |          |        |       |       |         |          |
| │<br>毎行前<br>表发送                     | 面的圆点,<br>,绿色代表:  | 红色代<br>接收                                             |         | 注意<br>ch1<br>ch2 | 【此处的通<br>为通道1<br>为通道2           | 道号:         |          |        |       |       |         |          |
| ●<br>毎行前<br>表发送                     | 面的圆点,:<br>,绿色代表: | 红色代<br>接收                                             |         | 注意<br>ch1<br>ch2 | ≴此处的通<br>为通道1<br>为通道2           | 道号:         |          |        |       |       |         |          |
| 每行前<br>表发送                          | 面的圆点,:<br>,绿色代表: | 红色代<br>接收                                             |         | 注意<br>ch1<br>ch2 | <mark>如此处的通</mark> 为通道1<br>为通道2 | 道号:         |          |        |       |       |         |          |
| 每行前表发送                              | 面的圆点,:<br>,绿色代表: | 红色代<br>接收                                             |         | 注意<br>ch1<br>ch2 | 红处的通<br>为通道1<br>为通道2            | 道号:         |          |        |       |       |         |          |
| 每行前表发送                              | 面的圆点,<br>,绿色代表:  | 红色代<br>接收                                             |         | 注意<br>ch1<br>ch2 | 凯此处的通<br>为通道1<br>为通道2           | 道号:         |          |        |       |       |         |          |

至此, CAN1 通道和 CAN2 通道的发送和接收都正常, 则表示 USB-CAN 总线适配器正常。

## 5.经上述方法测试正常,但接入总线后不能收发时的处理

经上述各步骤测试正常后,说明 USB-CAN 总线适配器内部没有问题,如果在接入总线 后仍不能正常接收或发送数据,绝大多数因为物理接线、参数匹配错误引起,请进一步确认 以下各节:

#### 5.1 物理接线

严格按上述步骤接线。

确保两通道的H、L对应连接可靠。

确保两通道的内置电阻都已接入。在按示意图接线的情况下,把USB线从电脑拔出,用万用表测量一下 CANH 与 CANL 之间的电阻是否为 60 欧,60 欧左右说明总线正常。

### 5.2 参数匹配错误

严格按上述步骤配置参数,如果第一次使用,直接使用默认值。如果配置被 修改,建议使用菜单"参数设定"->"恢复出厂配置参数"后,再按说明书操作。